# PER TUTTI I DOCENTI

### 1 - Inserimento Voti proposti

- Controllare che sia selezionato correttamente TRIMESTRE
- Selezionare la materia/classe

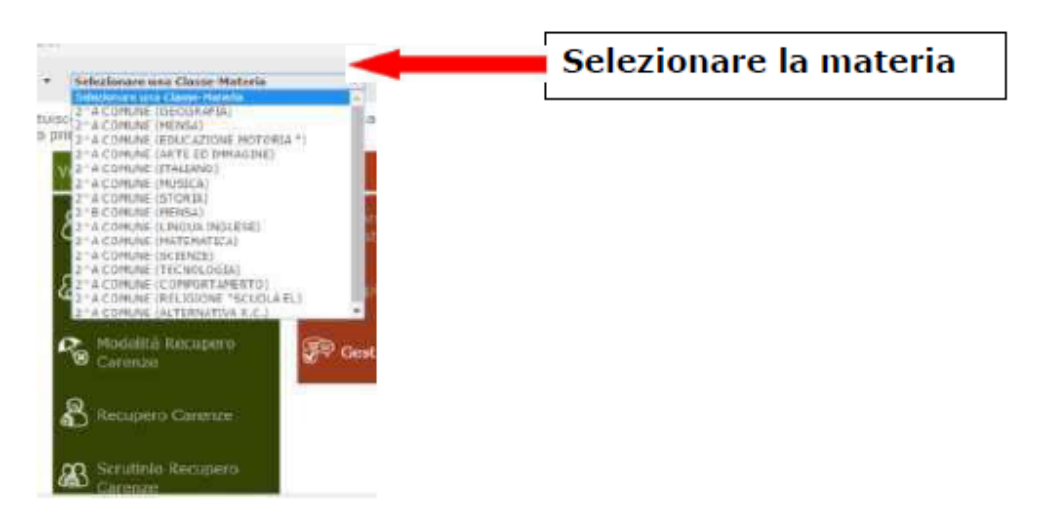

1. Accedere alla sezione Voti Proposti

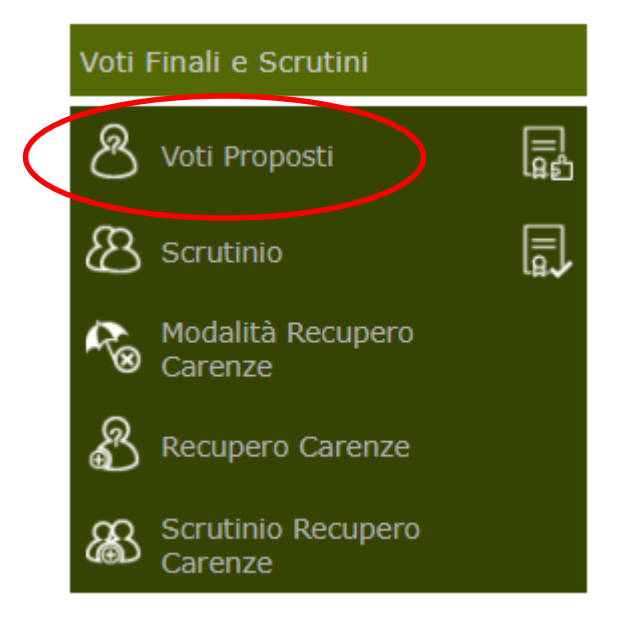

#### SI APRIRA' IL TABELLONE DELLE VALUTAZIONI

|                |   |        |      |       |   |         | Val   | tack | mi   |   |         |         |      |   |         |   |         | Voto |         | Voto Proposta | -    |    |
|----------------|---|--------|------|-------|---|---------|-------|------|------|---|---------|---------|------|---|---------|---|---------|------|---------|---------------|------|----|
| Cognome e Nome |   |        | Scri | tto   |   | Grafico |       | Ora  | ie   |   | Pratics | Altro/U | Te   |   | OPE LEZ |   | re Aus. |      | Assenze | Comportamento | eue. | NO |
|                | ۰ | \$2/11 | θ    | 5.00  |   |         | 19/10 | 0    | 6.00 | - |         | /       | 6.00 | - | 30      | 2 | 0       |      |         |               | 2    | 2  |
|                | • | 02/11  | θ    | \$,00 |   |         | 19/18 | 0    | 5,00 | - | /       |         | 6,00 | = | 30      | 2 | 0       |      |         |               | *    | 1  |
|                | 0 | 15/11  | 0    | 7.00  |   |         | 14/12 | 0    | 553  | ٠ |         |         | 5.92 | ٩ | 30      | 4 | 0       |      |         |               | 2    |    |
|                |   | 15211  | 0    | 6,57  | 1 |         | 100   | 0    | 675  | t |         |         | 6,50 | • | 10      |   |         |      |         |               |      | 1  |

Sarà visibile una notifica: "Attenzione! Saranno sovrascritte ..... Continuo?" Cliccare su Ok

|                                            |         |       | ÷     | UPa  | aspir | *b                     |                   |               |                     |       |                           |                 |       |      |           |   |       |                  |         |                             |      |     |
|--------------------------------------------|---------|-------|-------|------|-------|------------------------|-------------------|---------------|---------------------|-------|---------------------------|-----------------|-------|------|-----------|---|-------|------------------|---------|-----------------------------|------|-----|
|                                            |         |       |       | -724 |       | e20.axio               | sclout            | iite          | lice                |       |                           |                 |       |      |           | × | Fro   | reth             |         |                             |      |     |
|                                            |         |       | 14    | 36   | 1 10  | tterzione<br>prosoriti | Saran<br>solo i v | 10 50<br>06 4 | viasori<br>gisali e | tte t | stte lle As<br>lantinua i | isenae Pro<br>7 | goste | e se | anno      |   | 5     | ?                |         |                             |      |     |
|                                            |         |       | 1000  | 5108 | 4     |                        |                   | _             | -                   | -     | -                         |                 | x     |      | Amula     |   | •     |                  |         |                             |      |     |
|                                            |         |       |       |      |       |                        |                   |               |                     |       |                           |                 |       |      |           |   |       |                  |         |                             |      |     |
| SCRUTINI - Veli Proposti                   |         |       |       |      |       |                        |                   |               | ,                   |       |                           | -               | -     | -    | оконцетен |   |       | 0                | 1       | 8                           |      | \$  |
| Veti properti inserbili fino al: <b>BU</b> | 65/2018 |       |       |      |       |                        |                   |               |                     |       |                           |                 |       |      | -         | - |       |                  |         |                             |      | ж   |
| Cognome a Nome                             |         |       | Scrit | tto  |       | Grafica                | Val               | Ora           | ani<br>le           |       | Pratico                   | Altra/U         | Tut   | zi   | Ore Lez.  | 0 | n Ass | Veta<br>Propesto | Asserge | Voto Propost<br>Comportamen | Giud | Ann |
|                                            |         | 02/11 | θ     | 6.00 | -     |                        | 19/10             | 0             | 6.00                | -     |                           |                 | 6.00  | -    | 30        | 0 | 0     | 6                | 0       |                             | P    | -   |
|                                            | 0       | 02/11 | 0     | 6.00 |       |                        | 19/10             | 0             | 6.00                | •     |                           |                 | 600   |      | 30        | 2 | 0     | 6                | 2       |                             |      | 2   |
|                                            | •       | 15/11 | 0     | 7,00 | •     |                        | 14/12             | 0             | 6.83                | ÷     |                           |                 | 6.92  | Ť    | 30        | 0 | 0     | 6.92             | 0       |                             |      |     |
|                                            |         | 15/11 | 0     | 6,67 | +     |                        | 1412              | θ             | 6.25                | +     |                           |                 | 6.50  | ٠    | 30        | 6 | 0     | 6.50             | 0       |                             | P    | 2   |
|                                            | •       | 15/11 | 0     | 9,17 | 4     |                        | 14/12             | 0             | 9.13                | +     |                           |                 | 8.14  |      | 30        | 0 | 0     | \$14             | 0       |                             |      | R.  |
| £                                          | •       | 02/11 | θ     | 5.75 | ÷     |                        | 09/11             | 0             | 5.00                |       |                           |                 | 550   | 4    | 30        | 0 | 0     | 5.50             | 0       |                             | 2    | e.  |
| 6 I                                        | •       | 15/11 | 0     | 7.67 | +     |                        | 21/12             | 0             | 7.67                | ٠     |                           |                 | 7.67  | +    | 30        | 0 | 0     | 7.67             | 0       |                             | 2    |     |
| (                                          |         | 15/11 | 0     | 8.67 | 4     |                        | 14/12             | 0             | 7,25                | ÷     |                           |                 | 810   |      | 30        | 4 | 0     | 8.10             | 4       |                             |      | -   |
| 1                                          | •       | 16/11 | 0     | 9.83 | +     |                        | 11/01             | 0             | 8.50                | ÷     |                           |                 | 9.17  | +    | 30        | 2 | 0     | \$17             | 2       |                             | P    |     |
|                                            |         | 16/11 | 0     | 6.67 |       |                        | 11.01             | 0             | 633                 | 4     |                           |                 | 658   | 4    | 30        | 0 | 0     | 650              | 0       |                             |      | 1   |

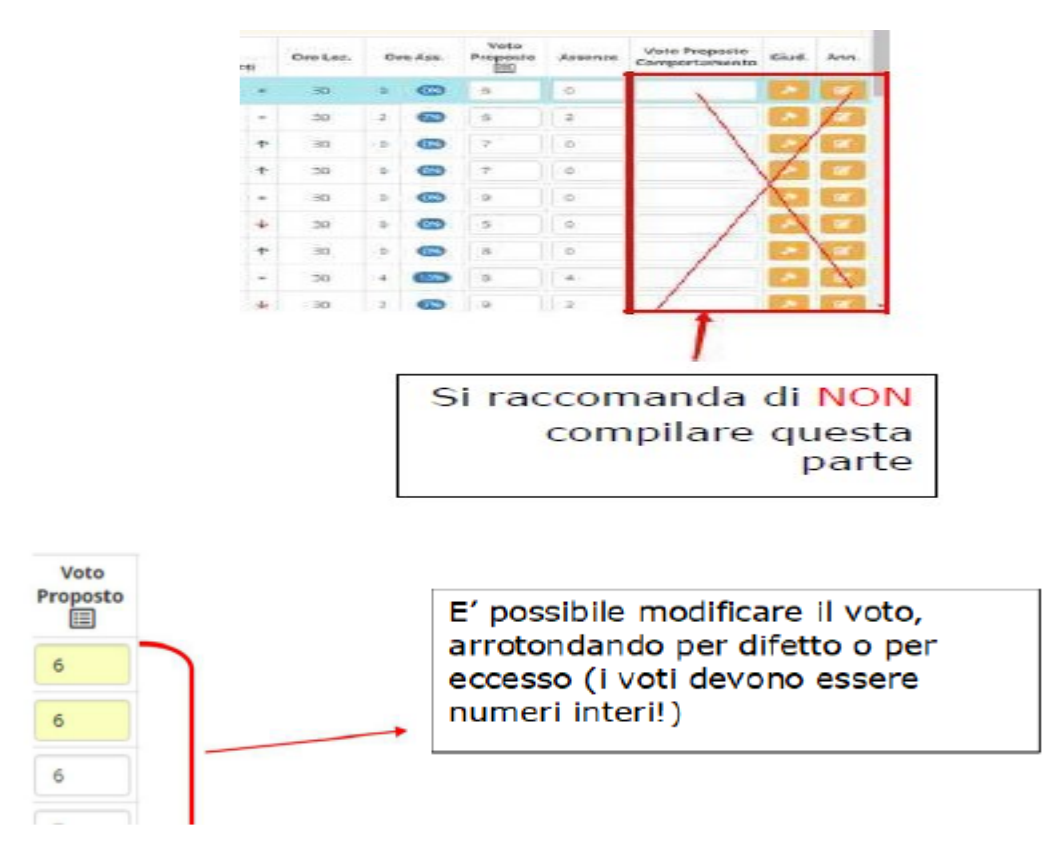

# **ATTENZIONE**

- Per i voti inferiori a 6 inserire il tipo di recupero che lo studente dovrà effettuare. Nel caso in cui i 5,5 diventassero 6 durante lo scrutinio ricordarsi di togliere la tipologia di recupero.
- 2. Per i mezzi voti (esempio 5,5) si raccomanda di inserire la virgola tra la parte intera e i decimali
- 3. Al termine delle operazioni salvare.

|    | ← → C ■ Sicure https://m                       | 28.axioso<br>er Geo | doud.i  | VSecret | /RES  | crutini_\ | 19.33 | px#b  |      |      |     | 0       | (24 | rigente) |                  |          |               | 0 - 0                 |      |                        |  |
|----|------------------------------------------------|---------------------|---------|---------|-------|-----------|-------|-------|------|------|-----|---------|-----|----------|------------------|----------|---------------|-----------------------|------|------------------------|--|
|    | *CARLO DELLACQUA<br>120740 B4004370155 Anno Bo | Austices 201        | 17/2011 | Defai   |       | 07/12/20  | 17 14 | 06    |      |      |     | 3       | SL  | IPERVI   | SORE VITO        | 11/1/12  | ٢             | 0 🚼 👳                 |      | đ                      |  |
|    | SCRUTINI - Voti Proposti                       |                     |         |         | 1.040 | A ARTS    | stio  | o NUO | vo o | ROIN | AME | NTO - 1 |     |          |                  | 11       | RIMESTRE *    | li 🛃 🖬 📥              |      | $\langle \phi \rangle$ |  |
|    | Voti proposti inseribili fino al: 24           | 01/2018             |         |         |       |           |       |       |      |      |     |         |     |          |                  |          |               |                       |      | 3. <sub>×</sub>        |  |
|    | Cognome e Nome                                 |                     |         |         | ٧     | alutazi   | ioni  |       |      |      |     | Ore     | or  | re Ass.  | Voto<br>Proposto | Assenze  | Voto Propos   | Tipo recupero carenza | iud. | Ann.                   |  |
| () |                                                | _                   | Sc      | ritto   |       |           | Oral  | le    |      | Tut  | ti  | Lez.    |     |          |                  |          | Comportemento |                       |      |                        |  |
| '  | [01] Studente Uno                              | 17/                 | 11 €    | 425     | 1     | 19/10     | 0     | 3.00  | •    | 1.83 | ۴   | 46      | 9   | <b>3</b> | 4                | 9        |               | Non definito          | ~    | ×.                     |  |
| /  | [02] Studente Due                              | 27/                 | 10      | 4.50    | •     | 19/10     | 0     | 3.00  | •    | 3,75 | ٠   | 46      | 24  | 52%      |                  | 0        | 1.            | Non definito          | • •  | Ø                      |  |
|    | [03] Studente Tre                              | 27/                 | 10      | 5.00    | ÷     | 30/11     | 0     | 5,13  | • :  | i.08 | ٠   | 46      | 8   | 176      |                  | 0        |               | Non definito          | • <  | Ø                      |  |
|    | [04] Studente Quattro                          | 0 17/               | 11 4    | 5,50    |       | 19/10     | 0     | 7,25  | - (  | 5,08 | ٠   | 46      | 1   | •        |                  | 0        |               | Non definito          | • 🔨  | ø                      |  |
|    | [05] Studente Cinque                           | 17/                 | 11 E    |         | /     | 19/10     | 0     | 4,25  | • •  | 5,42 | ٠   | 46      | 7   | 158      |                  | 0        |               | Non definito          | • <  | Ø                      |  |
|    | [06] Studente Sei                              | 17/                 | 11 €    | 6.75    | ٠     | 19/10     | 0     | 6.50  | - (  | 5.67 | ٠   | 46      | 0   | 69       |                  | 0        |               | Non definito          | • 🔨  | œ                      |  |
|    | [07] Studente Sette                            | 17/                 | 11 6    | 5.50    |       | 07/12     | 0     | 3.75  | ÷    | 1.33 | ٠   | 46      | 4   | 63       |                  | 0        |               | Non definito          | • 🔨  | (C)                    |  |
|    | (08) Studente Otto                             | 17/                 | 11 €    | 8.00    | •     | 19/10     | 0     | 8.50  | - 1  | 17   | ٠   | 46      | 3   | 63       |                  | 0        |               | Non definito          | • 🔨  | (C)                    |  |
|    | [09] Studente Nove                             | 17/                 | 11 €    | 4.00    |       | 19/10     | 0     | 4.50  | •    | 1,17 | ÷   | 46      | 6   | 136      |                  | 0        |               | Non definito          | • <  | ø                      |  |
|    | [10] Studente Dieci                            | 17/                 | 11 €    | 5.50    | ÷     | 19/10     | 0     | 6.75  |      | 5.92 | ٠   | 46      | 7   | 656      |                  | 0        |               | Non definito          | • <  | Ø                      |  |
|    | [11] Studente Undici                           | 17/                 | 11 6    | 5.25    | ÷     | 19/10     | 0     | 4,00  | •    | 1,83 | ÷   | 46      | 0   | 0        |                  | 0        |               | Non definito          | • •  | (2                     |  |
|    | 1171 Studente Dodici                           |                     |         |         |       |           | ~     |       |      |      |     |         |     | -        |                  | <b>.</b> |               |                       |      |                        |  |

# RICORDARSI DI SALVARE ALLA FINE DELLE OPERAZIONI

### 2 - <u>Copia voti proposti sul tabellone generale</u>

Il giorno dello scrutinio, il docente abilitato alla gestione dello scrutinio il coordinatore dovrà accedere al registro elettronico e, selezionando dal menù a tendina una qualsiasi delle materie, potrà entrare nella gestione dello scrutinio.

| Ľ. | Sostituito V MITD044511 CA | RLO DELL'ACQUA V 4^ASCA                                                                                                    | COSTRUZIONE AMBIENTE E TERRITORIO - TRIENNI V I                                                                                                    | TRIMESTRE V                                                      |
|----|----------------------------|----------------------------------------------------------------------------------------------------|----------------------------------------------------------------------------------------------------|------------------------------------------------------------------|
|    | Registro di Classe         | Cliccare sull<br>Cliccare sull<br>Cl | CA COSTRUZIONE AMBLENTE E TERRITORIO - TRIENNIO (PROG. CC<br>CA COSTRUZIONE AMBLENTE E TERRITORIO - TRIENNIO (ED. CIVI<br>CA COSTRUZIONE AMBLENTE E TERRITORIO - TRIENNIO (DED.<br>CA COSTRUZIONE AMBLENTE E TERRITORIO - TRIENNIO (GES.CAM<br>CA COSTRUZIONE AMBLENTE E TERRITORIO - TRIENNIO (ED. CIVI<br>CA COSTRUZIONE AMBLENTE E TERRITORIO - TRIENNIO (ED. | DSTR. IMPIANT)<br>CA)<br>FFIA)<br>T.SIC.AMB.LAV)<br>CA)<br>FFIA) |
|    | 🕼 Oggi                     | Completo                                                                                                    | CA COSTRUZIONE AMBIENTE E TERRITORIO - TRIENNIO (GES.CAN<br>CA COSTRUZIONE AMBIENTE E TERRITORIO - TRIENNIO (GED.CIVI<br>inatore -<br>CA COSTRUZIONE AMBIENTE E TERRITORIO - TRIENNIO (ITALIANO<br>CA COSTRUZIONE AMBIENTE E TERRITORIO - TRIENNIO (ITALIANO                                                                                                    | T.SIC.AMB.LAV)<br>CA)<br>di Controllo                            |
|    | Appello semplificato       | Giornaliero                                                                                                    | CA COSTRUZIONE AMBIENTE E TERRITORIO - TRIENNIO (STORIA)<br>CA COSTRUZIONE AMBIENTE E TERRITORIO - TRIENNIO (INGLESE<br>CA COSTRUZIONE AMBIENTE E TERRITORIO - TRIENNIO (MATEMAT<br>CA COSTRUZIONE AMBIENTE E TERRITORIO - TRIENNIO (PROS. CC                                                                                                    | )<br>TICA E COMPLEM)<br>DETR. IMPIANT)                           |
|    | Giornaliero                | 6,7 Registro Voti                                                                                                    | CA COSTRUZIONE AMBIENTE E TERRITORIO - TRIENNIO (ITALIANO<br>CA COSTRUZIONE AMBIENTE E TERRITORIO - TRIENNIO (ITALIANO<br>CA COSTRUZIONE AMBIENTE E TERRITORIO - TRIENNIO (STORIA)<br>CA COSTRUZIONE AMBIENTE E TERRITORIO - TRIENNIO (INGLESE                                                                                                    | ezioni                                                           |
|    | Settimanale                | Quadro Riepilogativo                                                                                                    | Recupero Carenze                                                                                                    | Ricerca Alunni                                                   |
|    | Planning                   | Obiettivi<br>Programmazione<br>Libri di Testo                                                                                                    | Scrutinio Recupero<br>Carenze                                                                                                    | R Gestione Comunicazioni                                         |
|    |                            | 🛞 Materiale Didattico                                                                                                    |                                                                                                    | Permessi Autorizzati                                             |
|    |                            |                                                                                                    |                                                                                                    | F Gestione Colloqui                                              |

Dopo aver selezionato una delle materie selezionare la voce scrutinio

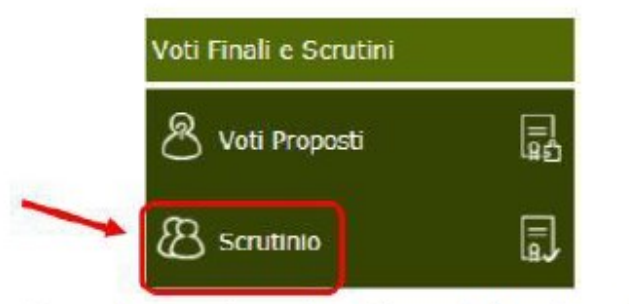

La prima volta che si accede allo **Scrutinio** dovrebbe apparire questo messaggio:

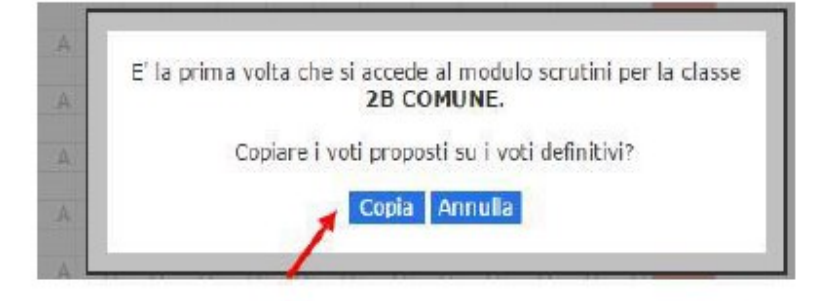

Cliccare su "Copia" per copiare i voti proposti su quelli definitivi.

Se non dovesse apparire la schermata precedente, cliccare sull'icona in alto a destra "Copiare Voti Proposti su Definitivi"

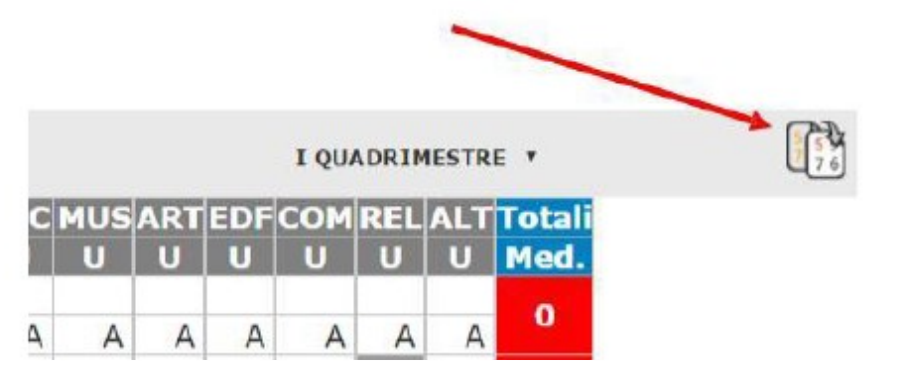

Tale operazione può essere fatta una sola volta per evitare successive sovrascritture in sede di operazioni di scrutinio per cui accertarsi che tutti i docenti abbiano provveduto ad inserire i voti.

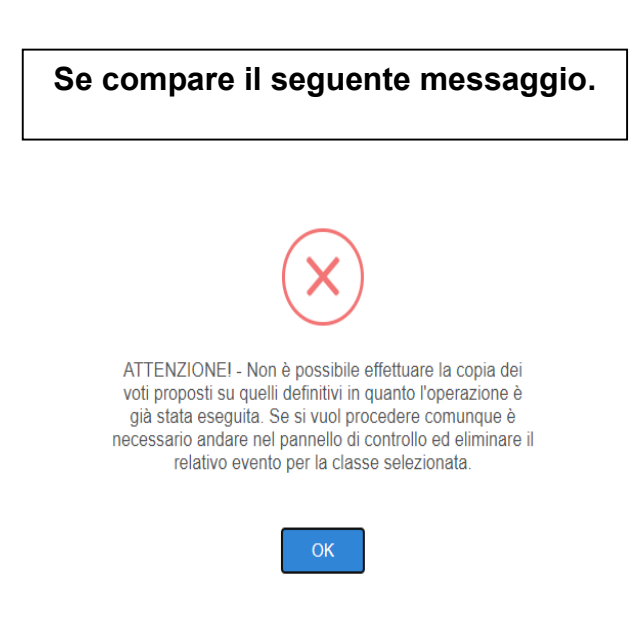

Vuol dire che tale operazione è già stata effettuata.

Nella necessità di doverla ripetere occorre contattare il responsabile del registro elettronico per sbloccare l'operazione.

# **3 - INSERIMENTO VOTI DEFINITIVI**

A operazione eseguita si accede alla pagina in cui vengono visualizzate le colonne delle varie materie con i relativi voti. Vengono evidenziate in verde le sufficienze e in rosso le insufficienze.

Dalla colonna "Scheda Alunno" selezionare il primo alunno da scrutinare.

| CAL | Scheda | ITA | ST0 | ING | ΜΑΤ | SCI | ST0 | DIS | LAB | DIS | DIS | SCI | REL | СОМ      | To   | tali |
|-----|--------|-----|-----|-----|-----|-----|-----|-----|-----|-----|-----|-----|-----|----------|------|------|
| SAL | Alunno | U   | U   | U   | U   | U   | U   | U   | U   | U   | U   | U   | U   | U        | Med. | Ass. |
| -   |        | 2   | 5   | 7   | 8   | 8   | 8   | 8   | 8   | 8   | 8   | 8   | 8   | 0        | 7 35 | 0    |
|     | °)     | A 0 | A 0 | A 0 | A 0 | A 0 | A 0 | A 0 | A 0 | A 0 | A 0 | A 0 | A 0 | 9        | 1,25 | 0    |
|     | 2      | 4   | 7   | 4   | 5   | 5   | 8   | 8   | 7   | 7   | 7   | 7   | FC  | 0        | 65   | 0    |
|     |        | A 0 | A 0 | A 0 | A 0 | A 0 | A 0 | A 0 | A 0 | A 0 | A 0 | A 0 | LJ  | 9        | 0,5  | 0    |
|     | Ω      | 7   | 4   | 4   | 7   | 1   | 4   | 7   | 7   | 8   | 8   | 8   | 8   | 0        | 6 17 | 0    |
| · · | 0      | A 0 | A 0 | A 0 | A 0 | A 0 | A 0 | A 0 | A 0 | A 0 | A 0 | A 0 | A 0 | <u> </u> | 0,17 | 0    |
| -   | Ω      | 4   | 5   | 7   | 8   | 8   | 8   | 7   | 7   | 8   | 4   | 8   | 8   | 0        | 6 02 | 0    |
| · · | 0      | A 0 | A 0 | A 0 | A 0 | A 0 | A 0 | A 0 | A 0 | A 0 | A 0 | A 0 | A 0 | 9        | 0,92 | 0    |
| -   | Ω      | 7   | 5   | 5   | 4   | 5   | 7   | 7   | 7   | 7   | 1   | 1   | 8   | Q        | 5 22 | 0    |
| -   | 0      | A 0 | A 0 | A 0 | A 0 | A 0 | A 0 | A 0 | A 0 | A 0 | A 0 | A 0 | A 0 | <b>°</b> | 5,55 | 0    |

### Si apre la seguente schermata

|                           |        |          |          | D | = voti de    | finitiv        | i             |      |              |                        | 5.5                        |       |
|---------------------------|--------|----------|----------|---|--------------|----------------|---------------|------|--------------|------------------------|----------------------------|-------|
| P = voti proposti<br>Mate | G<br>D | O<br>P D | P<br>P D | P |              | Comp.<br>prop. | Ass.<br>Prec. | Ass. | Rec.<br>Car. | Modalità<br>recupero   | Giudizio<br>per<br>materia |       |
| ITALIANO                  |        |          |          | 4 | - <b>v</b> ~ |                | 0             | Ever | tual         | e propos               | sta di vo                  | to di |
| STORIA                    |        |          |          |   | <b>~</b>     |                | 0             | com  | nort         | amento                 | inserito                   | dal   |
| INGLESE                   |        |          |          |   | ×            |                | 9             |      | dina         | toro                   | moento                     | uui   |
| MATEMATICA E<br>COMPLEM   |        |          |          |   | ~            | ) 🖌            | 0             | coor | uma          | lore                   |                            | _     |
| GES.CANT.SIC.AMB.LAV      |        |          |          |   | 5 - CINQ 🗸   |                | 0             | 0    |              | Recupero 🗸             | 1 /                        |       |
| PROG. COSTR.<br>IMPIANT   |        |          |          |   | ~            |                | 0             | 0    |              | Non defin∨             |                            |       |
| GEOP. ECONOM.<br>ESTIMO   |        |          |          |   | ~            |                | 0             | 0    |              | Non defin∨             |                            |       |
| TOPOGRAFIA                |        |          |          | 6 | 6 - SEX 🗸    | 7              | 0             | 25   |              | Non defin∨             | 1/3 4                      |       |
| RELIGIONE                 |        |          |          |   | ~            |                | 0             | 0    |              | Non defin∨             | 1.13 \$                    |       |
| ED. CIVICA                |        |          |          |   | <b>~</b>     |                | 0             | 0    |              | Non defin∨             | 1/3 4                      |       |
| COMPORTAMENTO             |        |          |          | 7 | ~            | ]              |               |      |              | Non defin $\checkmark$ |                            |       |
| Esito Note disciplinari   |        |          |          |   |              |                |               |      |              |                        |                            |       |
| Giudizio                  |        |          |          |   |              |                |               |      |              |                        |                            |       |
|                           |        |          |          |   |              |                | 11            |      |              |                        | 1000                       |       |
| Copia voti proposti       |        |          |          |   |              |                |               |      |              | Sal                    | va Chiudi                  | 7     |

Il CdC provvederà a:

### 1. CONTROLLARE E CORREGGERE I VOTI DEFINITIVI

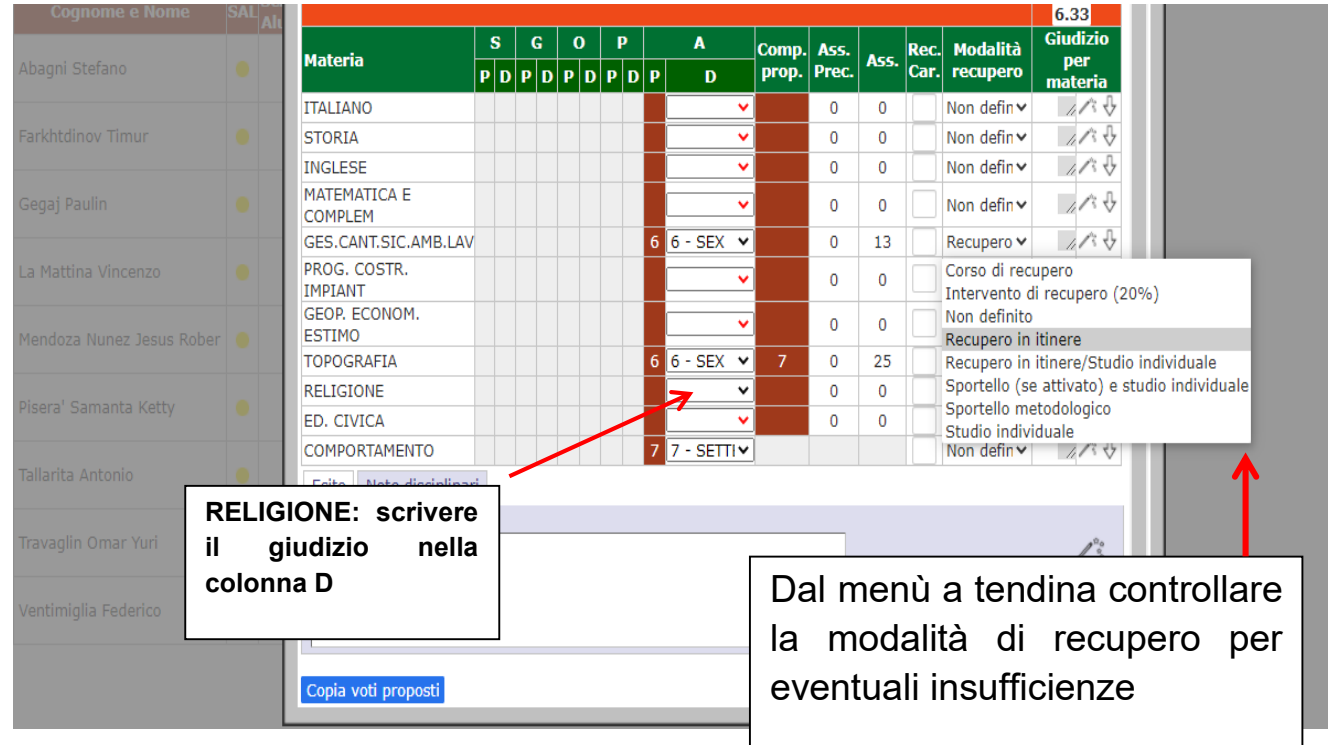

### 2. CONTROLLARE LA MODALITÀ DI RECUPERO PER EVENTUALI INSUFFICIENZE

3. METTERE IL VOTO E IL GIUDIZIO CONDIVISO DEL COMPORTAMENTO

ATTENZIONE: Per il Voto di Comportamento, una volta inserito o confermato il voto proposto, è possibile comporre il giudizio in automatico cliccando sulla bacchetta MAGICA

| COMPO | RTAMENTO          | 9 |      | Non definit V L'alunno               |  |
|-------|-------------------|---|------|--------------------------------------|--|
| Esito | Note disciplinari |   | Comp | osizione automatica note per materia |  |

La composizione automatica del giudizio avviene cliccando sul pallino corrispondente alla voce desiderata:

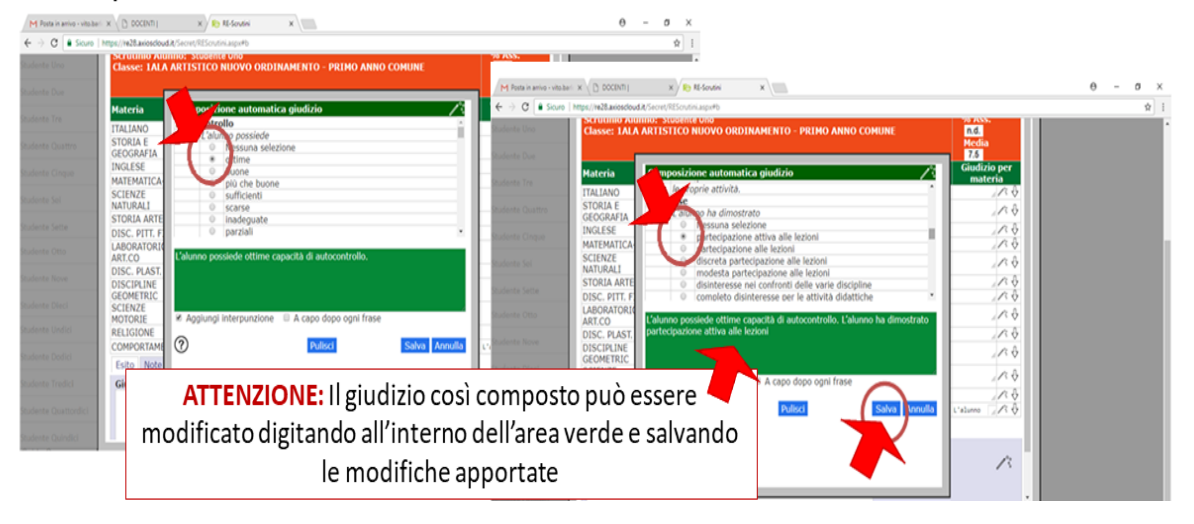

ATTENZIONE: Non inserire giudizi nell'area di testo bianca denominata "Giudizio". In questo spazio inserire solo un punto, necessario per procedere al salvataggio della scheda con dati completi

|               | nttps://rezd.axioscioud.it/secret/kEscrutini.aspx#b             |              |  |
|---------------|-----------------------------------------------------------------|--------------|--|
| donto Uno     | Plateria P D P D P D P D P D P D Prop. Prec. Ass. Car. recupero | materia      |  |
|               | ITALIANO 4 7 8 0 0 Non definit •                                | <i>∧</i> 4   |  |
|               | STORIA E 0 0 0 Recupero i •                                     | <i>∧</i> ∧ ↔ |  |
|               | INGLESE 0 0 0 Non definit •                                     | / · · ·      |  |
|               | MATEMATICA- 0 0 Non definit •                                   | / · · ·      |  |
|               | SCIENZE 0 0 0 I Non definit •                                   | <i>∧</i> ∧ ↔ |  |
|               | STORIA ARTE 0 0 0 I Non definit *                               | / · · ·      |  |
|               | DISC. PITT. FIG. 0 0 Non definit •                              | 1 × 4        |  |
|               | LABORATORIO<br>ART.CO 0 0 Non definit •                         | <i>∧</i> ∧ ↔ |  |
|               | DISC. PLAST. 0 0 II Non definit •                               | <i>∧</i> . ↓ |  |
|               | DISCIPLINE<br>GEOMETRIC 0 0 I Non definit •                     | <i>∧</i> ∧ ↔ |  |
|               | SCIENZE 0 0 0 Non definit •                                     | <i>↓</i> ☆ ⊕ |  |
|               | RELIGIONE 0 0 I Non definit *                                   | / · · ·      |  |
|               | COMPORTAMENTO 8 8 I Non definit v L'alu                         | unno 📝 🔨 🚽   |  |
|               | Esite wote disciplinari                                         |              |  |
| dente Undici  | Giudizio                                                        |              |  |
| dente Dodia   |                                                                 |              |  |
| lente Tredici |                                                                 |              |  |
|               |                                                                 |              |  |

#### 4. SALVARE I DATI

In seguito al salvataggio della scheda, il pallino in corrispondenza dell'alunno scrutinato diventerà verde e si potrà procedere con la scheda successiva, fino ad aver completato l'intera classe.

| $\leftrightarrow \rightarrow 0$ | C Sicuro                              | https://         | /re28.ax                   | ioscloud.         | t/Secr   | et/RES          | crutini         | .aspx#   | b               |                 |          |          |          |                        |                            |                 |          |           |                |             |   |   |         |    |    |                                                                             | ☆               |
|---------------------------------|---------------------------------------|------------------|----------------------------|-------------------|----------|-----------------|-----------------|----------|-----------------|-----------------|----------|----------|----------|------------------------|----------------------------|-----------------|----------|-----------|----------------|-------------|---|---|---------|----|----|-----------------------------------------------------------------------------|-----------------|
| 17.07.0.0                       | Ist.Tecn.<br>"CARLO DE<br>84004370155 | Comm<br>ELLACQU/ | .per (<br>A"<br>Scolastico | Geom.             | 8 Dat    | a e ora:        | 06/12/          | 2017 22  | :08             |                 |          | 2        | 9        | (Dirig<br>SUP<br>Ultim | pente)<br>PERVI<br>Io Acce | SORE            | VITO     | 7 20:32:  | 10             | 0           | ? | 2 |         | 60 |    | S                                                                           | D A +<br>a -    |
| SCRUTI                          | NI                                    |                  |                            | ARTISTIC          | D NUO    | vo or           | RDINA           | MENTO    | - •             |                 |          |          |          |                        |                            |                 |          |           | I              | TRIMESTRE • |   |   | 5<br>76 | ~  | E. | arity<br>and<br>and<br>and<br>and<br>and<br>and<br>and<br>and<br>and<br>and | $\triangleleft$ |
| Cog                             | nome e                                |                  | SAL                        | Scheda<br>Al unno | ITA<br>U | STC<br>U        | ING<br>U        | MAT<br>U | SCI<br>U        | STO<br>U        | DIS<br>U | LAB<br>U | DIS<br>U | DIS<br>U               | SCI<br>U                   | REL<br>U        | COM<br>U | To<br>Med | tali<br>. Ass. |             |   |   |         |    |    |                                                                             |                 |
|                                 |                                       |                  | •                          | 8                 | 7<br>A 0 | A 0             | A 0             | A 0      | A 0             | A 0             | A 0      | A 0      | A 0      | A 0                    | A 0                        | A 0             | 8        | 7,5       | 0              |             |   |   |         |    |    |                                                                             |                 |
|                                 |                                       |                  | •                          | 8                 | 4<br>A 0 | 7<br>A 0        | <b>4</b><br>A 0 | 5<br>A 0 | <b>5</b><br>A 0 | 8<br>A 0        | 8<br>A 0 | 7<br>A 0 | 7<br>A 0 | 7<br>A 0               | 7<br>A 0                   | ES              | 9        | 6,5       | 0              |             |   |   |         |    |    |                                                                             |                 |
|                                 |                                       |                  | •                          | 8                 | 7<br>A 0 | <b>4</b><br>A 0 | <b>4</b><br>A 0 | 7<br>A 0 | 1<br>A 0        | <b>4</b><br>A 0 | 7<br>A 0 | 7<br>A 0 | 8<br>A 0 | <b>8</b><br>A 0        | 8<br>A 0                   | <b>8</b><br>A 0 | 9        | 6,17      | 0              |             |   |   |         |    |    |                                                                             |                 |

ATTENZIONE: i voti devono essere numeri interi

Dal momento che la durata della sessione di lavoro della pagina web del sito AXIOS è piuttosto breve, si raccomanda di **salvare frequentemente i voti inseriti**, per non rischiare di perdere il lavoro!

# 4 - TABELLONE VOTI E VERBALE

Si procede alla seconda parte che gestisce la stampa del tabellone voti e dei verbali

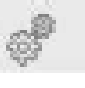

Cliccando sulla icona

schede

si apre una finestra su cui sono presenti due

Nella scheda DATI CHIUSURA SCUTINIO si completano i vari campi:

| Scrutinio della      | a classe: 3^ASCA COSTRUZ        | LONE A | AMBIE      | NIEE  | TERI  | RITORIO - TRIEF | NN1O         |         |
|----------------------|---------------------------------|--------|------------|-------|-------|-----------------|--------------|---------|
| Data 10/11<br>Aula 6 | /2020 Ora inizio<br>Verbale Nr. |        | 15:22<br>5 | 2     | ]     | Ora fine        | 00:00        |         |
|                      |                                 |        |            |       |       |                 | Salva dati v | verbale |
| Nr.                  | Cognome e nome                  |        | Comp.      | Coord | .Ass. | Sostituito da   |              | Materia |
| 01 Dirigente         |                                 | ~      |            |       |       |                 | ~            |         |
| 02 Segretario        |                                 | ~      |            |       |       |                 | ~            |         |
| 03 Coordinator       | e Macri' Giuseppe               | ~      |            |       |       |                 | ~            |         |
| 04 Docente           | Ferrario Giacomo                | ~      |            |       |       |                 | ~            | LINGUA  |
| 05 Docente           | Cassarino Annalisa              | ~      |            |       |       |                 | ~            | STORIA  |
| 06 Docente           | Russo Stefania                  | ~      |            |       |       |                 | ~            | INGLES  |
| 07 Docente           | De Miceli Lorenzo               | ~      |            |       |       |                 | ~            | MATEM/  |
| 08 Docente           | Falzea Rosario                  | ~      |            |       |       |                 | ~            | GEST. D |
| 09 Docente           | Macri' Giuseppe                 | ~      |            |       |       |                 | ~            | GEST. D |
| 10 Docente           | Gardella Ruggero                | ~      |            |       |       |                 | ~            | PROGET  |
| 11 Docente           | Dileo Lucia Maddalena           | ~      |            |       |       |                 | v            | GEODEL  |

- inserire la data dello scrutinio
- l'ora di inizio e di fine scrutinio
- ✓ l'aula oppure il codice riunione meet
- ✓ il numero del verbale progressivo

### Controllare:

- ✓ che i dati inseriti e l'associazione docente-materia siano corretti
- spuntare la casella per eventuali insegnanti assenti (\*) (vedi pagina seguente)
- nella colonna Materia eliminare la voce ALTERNANZA a tutti i docenti

(\*) OSSERVAZIONE: per <u>insegnante assente</u> si intende il docente che risulta assente il giorno dello scrutinio e non il supplente del titolare di cattedra.

Nel caso di supplente <u>sostituire</u> il nome del docente titolare con quello del supplente nell'elenco Cognome e nome <u>scegliendolo</u> dal menu a tendina posto accanto al nome ed <u>eliminare</u> il nome del supplente dalla colonna Sostituito da sempre selezionando dal menu a tendina posto accanto al nome la prima casella corrispondente a <u>casella vuota</u>.

NOTA: nel caso in cui il Dirigente Scolastico <u>non presieda</u> lo scrutinio, nell'elenco Cognome e nome al posto del Dirigente Scolastico scrivere il nome del coordinatore e al posto del segretario scrivere il nome del segretario del Consiglio di Classe abilitato alla gestione degli scrutini.

# Promemoria

Il Presidente è:

- Il Dirigente scolastico se presente
- Il docente delegato a presiedere in caso di impedimento del DS

Il segretario è:

- Il Coordinatore di classe se presiede il DS
- Il segretario di classe se presiede il Coordinatore

Dopo aver fatto tutti i controlli cliccare su Salva dati verbale.

### **STAMPA TABELLONE**

Terminata questa fase si procederà con la scheda "Azioni":

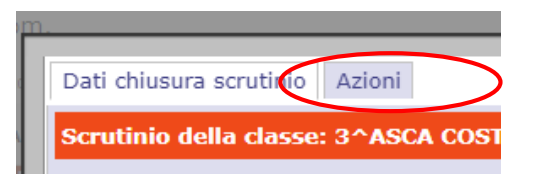

Cliccare su STAMPA TABELLONE.

| Dati chiusura scrutinio Azioni     |              |                        |          |  |
|------------------------------------|--------------|------------------------|----------|--|
| Scrutinio della classe: 3^ASCA COS | TRUZIONE AMB | IENTE E TERRITORIO - " | TRIENNIO |  |
| Stampa tabellone                   |              |                        |          |  |
| Selezionare il verbale da stampare | <b>~</b>     |                        |          |  |
| Blocca scrutinio                   |              |                        |          |  |
|                                    |              |                        |          |  |

Si genera un file pdf da salvare su pc (si consiglia di dare un nome che richiami la classe e il periodo di riferimento).

N.B. Il tabellone esportato in questa fase serve solo a controllare la correttezza dei dati inseriti. Successivamente verrà esportato quello con apposte le firme digitali dei singoli docenti.

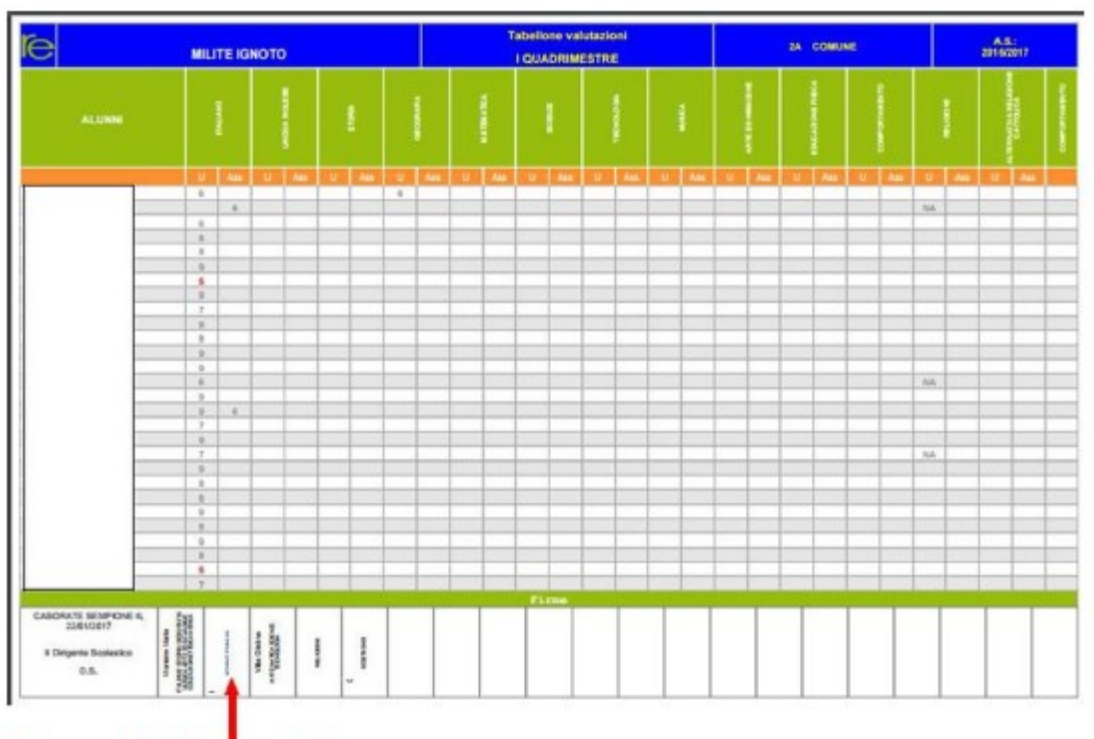

Firme dei docenti

### VERBALE

### Ancora dalla schermata AZIONI selezionare il tipo di verbale:

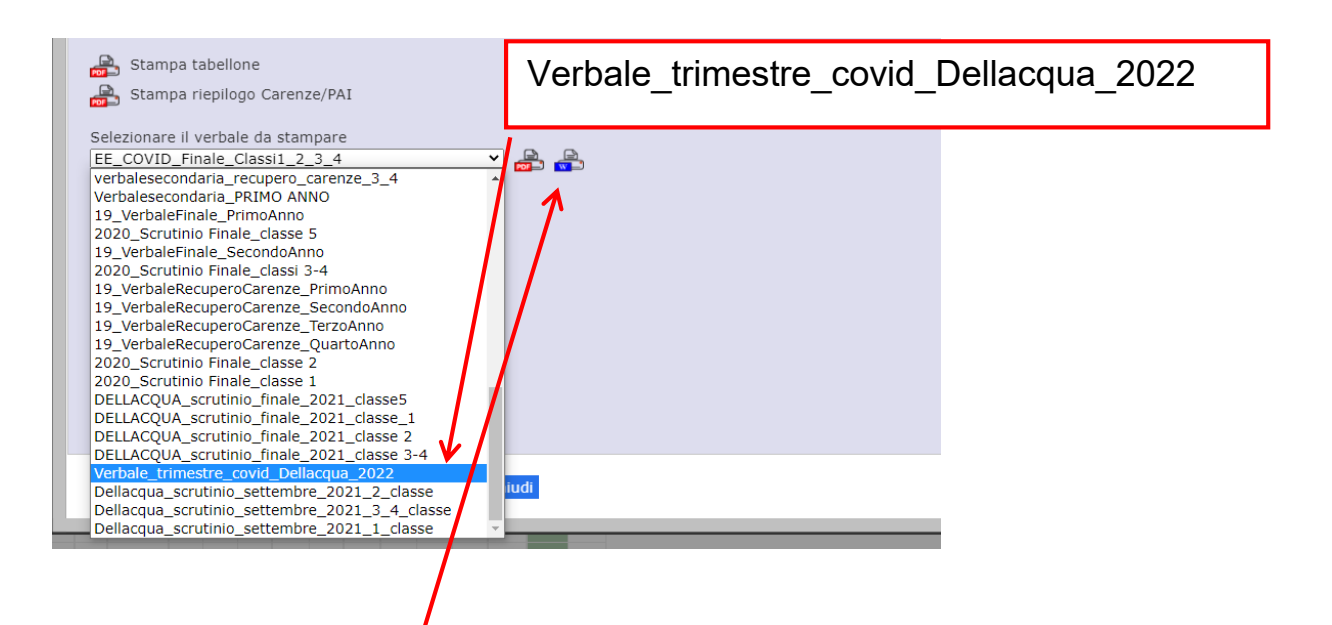

Cliccare sull'icona word per accedere al download del documento.

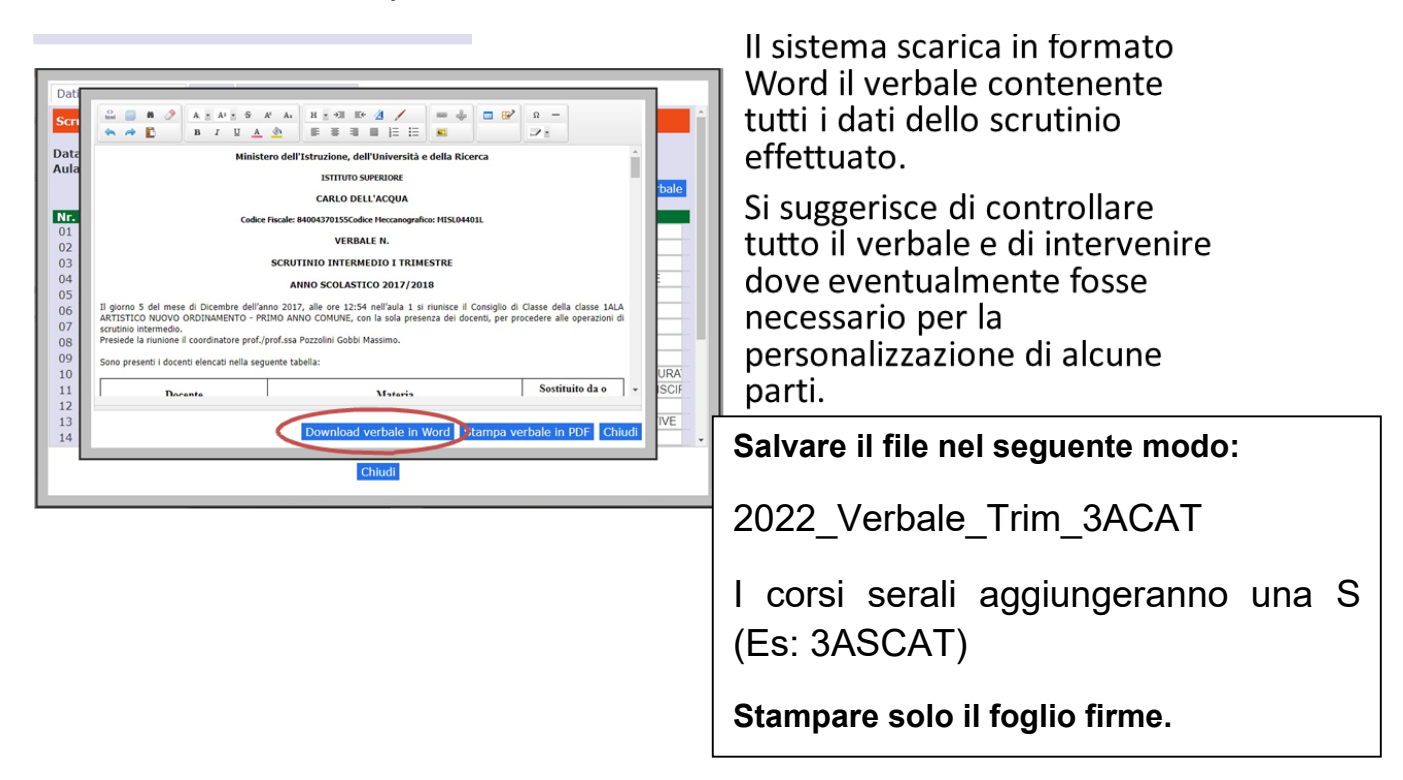

### SI RICORDA CHE L'EDITOR DI TESTO NON MODIFICA I DATI NEL SISTEMA.

Se si esporta in pdf occorre stare attenti a non cancellare i simboli < > perché rappresentano dei campi dove il verbale prende dati da quelli memorizzati in sede di scrutinio **NB**: *nella stampa questi simboli non compaiono*.

# Firma digitale (debole)

Una volta terminate le normali operazioni di scrutinio, aver redatto il verbale di tale riunione e controllato che i dati del tabellone siano corretti (esportare una prima copia del tabellone per controllare i dati), il docente (Coordinatore o Segretario) che gestisce gli scrutini provvederà a "<u>BLOCCARE</u>" gli scrutini rendendoli così non modificabili con normale procedura da registro elettronico.

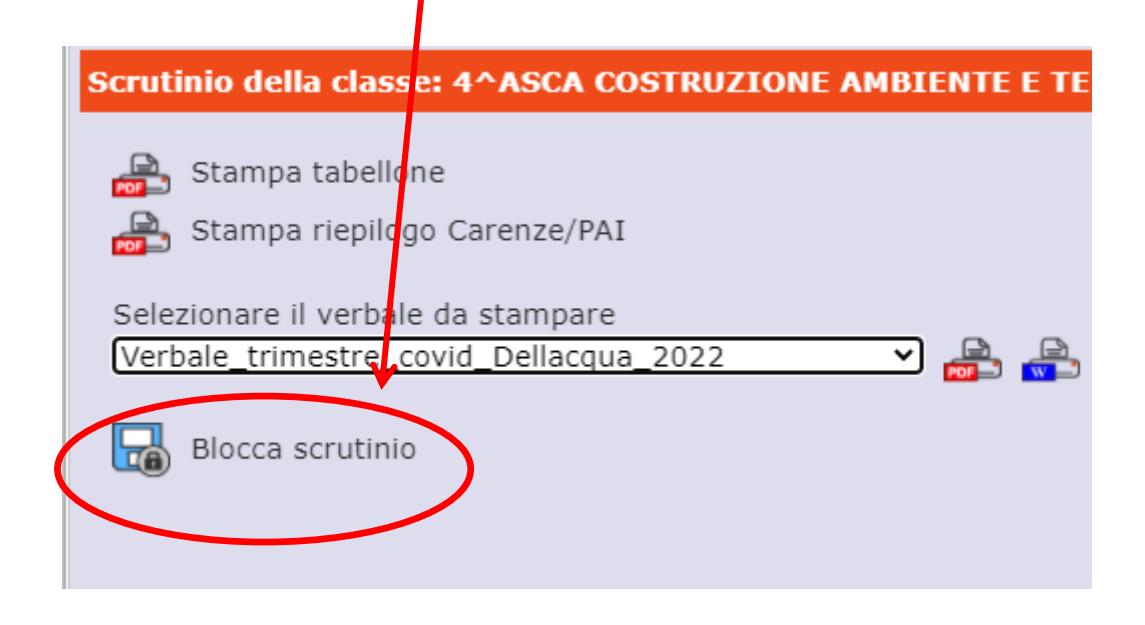

Il blocco dello scrutinio permetterà a tutti i docenti appartenenti al consiglio di classe di accedere con le proprie credenziali alla funzione di scrutinio, per visualizzare i dati inseriti. Il docente accede con le proprie credenziali al registro elettronico e selezionando la propria materia accede alla funzione Scrutinio presente nella schermata.

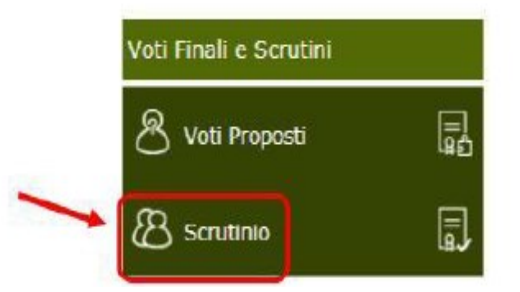

Compare il tabellone con i dati dello scrutinio.

|            |     |        |     |     |     |     |     |     |            |     |     |     |      |       |        |      |      |       | Ű    | -     |        | <b>a</b> √ | ŵ  |
|------------|-----|--------|-----|-----|-----|-----|-----|-----|------------|-----|-----|-----|------|-------|--------|------|------|-------|------|-------|--------|------------|----|
| omo o Nomo | CAL | Scheda | ITA | ST0 | ING | MAT | GES | PRO | <b>GEO</b> | ТОР | СОМ |     | Т    | otali |        |      | Cr   | editi |      | Ecito |        | iccie      |    |
| ome e nome | SAL | Alunno | U   | U   | U   | U   | U   | U   | U          | U   | U   | Med | Ass. | Lez.  | % Ass. | Att. | Int. | Prec. | Tot. | ESILO | aiiiii | IISSIU     | ле |
| tian       | •   | 8      | A   | A   | A   | A   | A   | A   | A          | A   |     | 0   | 0    | 726   | 0      | 0    | 0    | 22    | 22   |       |        |            |    |
| ona        | •   | 8      | A   | A   | A   | A   | A   | A   | A          | A   |     | 0   | 0    | 726   | 0      | 0    | 0    | 22    | 22   |       |        |            |    |
| el         | •   | 8      | A   | A   | A   | A   | A   | A   | A          | A   |     | 0   | 0    | 726   | 0      | 0    | 0    | 22    | 22   |       |        |            |    |
| 3          | •   | 8      | A   | A   | A   | A   | A   | A   | A          | A   |     | 0   | 0    | 726   | 0      | 0    | 0    | 24    | 24   |       |        |            |    |
|            |     | _      |     |     |     |     |     |     |            |     |     |     | -    |       | _      | _    | _    |       |      |       |        |            |    |

Cliccando sull'icona rotelline si accede ai *dati chiusura scrutinio*.

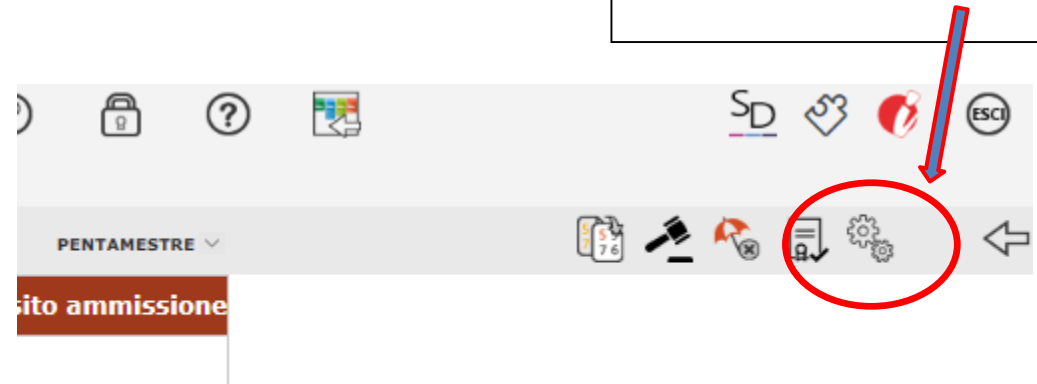

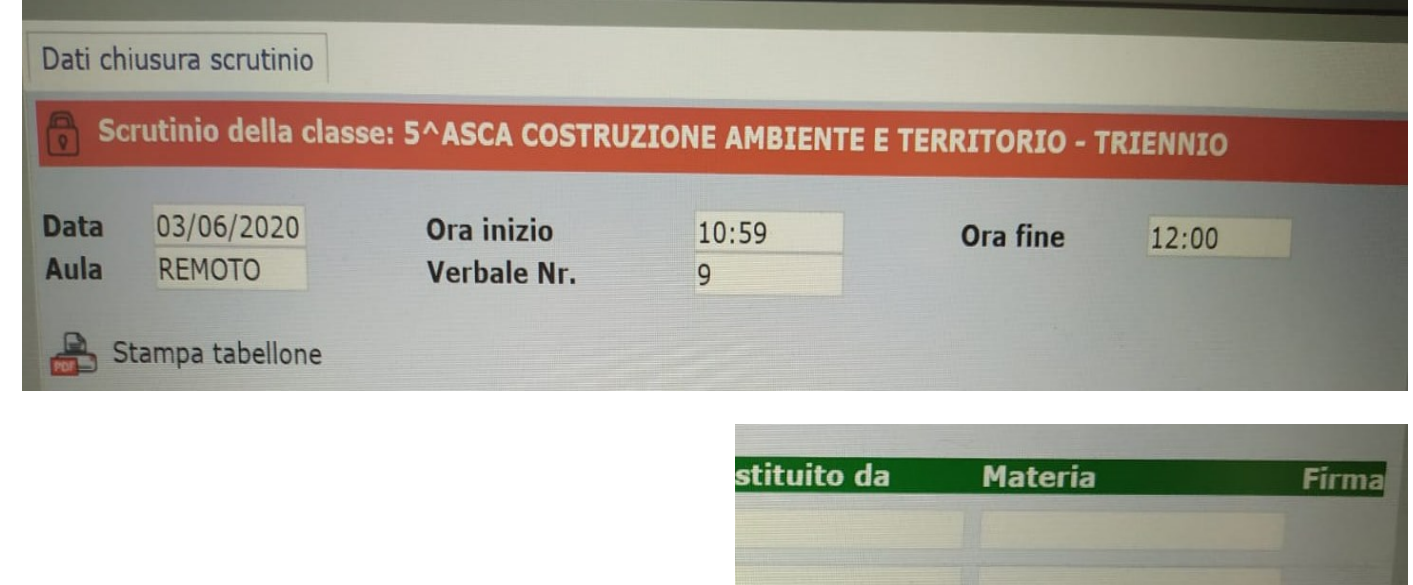

Nella pagina compare accanto ad ogni componente del Consiglio di classe, sulla destra, una icona verde con simbolo di firma.

| stituito da | Materia              | Firma |
|-------------|----------------------|-------|
|             |                      |       |
|             |                      |       |
|             |                      |       |
|             | LINGUA E LETTERETT)  |       |
|             | INGLESE              |       |
|             | MATEMATICA E COMPL   |       |
|             | GEST. DEL CANT. E SI |       |
|             | GEST. DEL CANT. E SI |       |
|             | PROGETTAZIONE, COS   |       |
|             | GEOPEDOLOGIA, ECO    |       |
|             |                      |       |
|             |                      |       |
|             |                      |       |
|             |                      |       |

Cliccando su tale icona si apre una finestra in cui si richiede l'immissione nuovamente del proprio ID e della propria password di accesso al registro elettronico.

Questa operazione consente al docente di "apporre la propria firma digitale (debole)"

| <u>me e nome</u> | Comp.Coord.Ass.Sostituito da | Materia |
|------------------|------------------------------|---------|
| ic               |                              |         |
| 31               | Inserire i dati di Login     |         |
| d                | Utente:                      | E       |
| St               |                              | E       |
| R                |                              | DEL     |
| 31               | Password:                    | DEL     |
| a<br>n           |                              |         |
|                  |                              |         |
|                  |                              |         |
|                  | ОК                           |         |

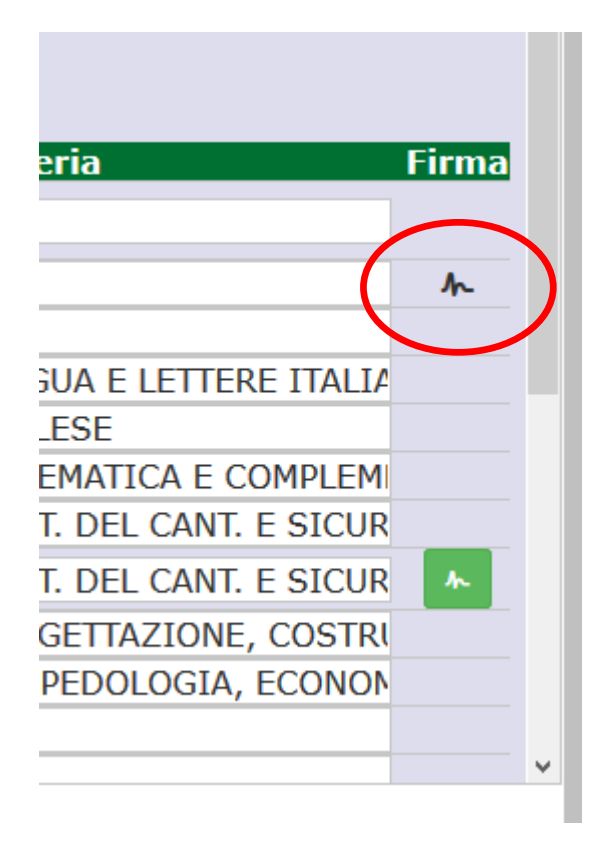

Si osserva che, dopo aver firmato, l'icona non è più colorata di verde.

# IMPORTANTE

Per chi riveste sia il ruolo di coordinatore che di docente vi saranno due firme da inserire.

Dovrà firmare una prima volta, uscire e ritornare alla schermata precedente per poi rientrare per apporre la seconda firma.

| \ss. | .Sostituito da | Materia              | Firma |
|------|----------------|----------------------|-------|
|      |                |                      |       |
|      |                |                      | *     |
|      |                |                      |       |
|      |                | LINGUA E LETTERE IT/ |       |
|      |                | INGLESE              |       |
|      |                | MATEMATICA E COMPL   |       |
|      |                | GEST. DEL CANT. E SI |       |
|      |                | GEST. DEL CANT. E SI | *     |
|      |                | PROGETTAZIONE, COS   |       |

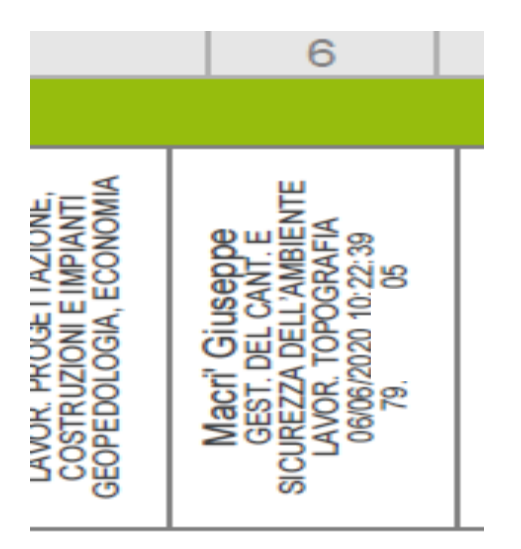

Dopo aver firmato digitalmente, sul tabellone, in corrispondenza del nome del docente, comparirà la data, l'ora e un numero che costituiscono la firma digitale.

# PER I DOCENTI SOSTITUTI

I docenti sostituti possono firmare il verbale digitalmente dopo essere stati abilitati alla funzione scrutinio dalla segreteria per cui la sostituzione deve essere stata preventivamente comunicata in segreteria.

La procedura di firma è la stessa.

Il docente che sostituisce entra quindi con le proprie credenziali e si trova aggiunta nel proprio elenco delle classi la classe in cui ha effettuato la sostituzione. Seleziona la classe in cui ha effettuato la sostituzione

| itico: 2020/2021 | Data e ora: 22/12/2020 09:36 |                   | Ultimo Aci<br>Sostituisce                                                                            | cesso: 21/12/2020 21.28.25<br>e: Villani Matteo                                                                                      |                                                                            |          |      |                    |
|------------------|------------------------------|-------------------|----------------------------------------------------------------------------------------------------|----------------------------------------------------------------------------------------------------|----------------------------------------------------------------------------|----------|------|--------------------|
| ~                | MITD044511 CARLO DELL'ACQUA  | × •               | 4^ASTU TURISMO (ITALIAN                                                                              | NO)                                                                                                    | ✓ I TRIMEST                                                                | RE       | ~    |                    |
|                  |                              |                   | Classi - 3^ASCA COSTRUZIONE AMI 3^ASCA COSTRUZIONE AMI 3^ASCA COSTRUZIONE AMI 404504 COSTRUZIONE AMI | BIENTE E TERRITORIO - TRIENNIO<br>BIENTE E TERRITORIO - TRIENNIO<br>BIENTE E TERRITORIO - TRIENNIO                                   | ) (TOPOGRAFIA)<br>) (GES.CANT.SIC.AM<br>) (ED. CIVICA)                     | B.LAV)   |      |                    |
| li Classe        | Regi                         | stro del D        | 4^ASCA COSTRUZIONE AM<br>4^ASCA COSTRUZIONE AM<br>4^ASCA COSTRUZIONE AM                              | BIENTE E TERRITORIO - TRIENNIO<br>BIENTE E TERRITORIO - TRIENNIO<br>BIENTE E TERRITORIO - TRIENNIO                                   | ) (TOPOGRAFIA)<br>) (GES.CANT.SIC.AM<br>) (ED. CIVICA)                     | B.LAV) A | ltro |                    |
| i                |                              | Complete          | 4^ASTU TURISMO (ITALIAN<br>4^ASTU TURISMO (STORIA)<br>5^ASCA COSTRUZIONE AMI                         | IO)<br>)<br>BIENTE E TERRITORIO - TRIENNIO<br>BIENTE E TERRITORIO - TRIENNIO                                                         | (TOPOGRAFIA)                                                               | R LAVA   | ÷    | Pannello di Contr  |
| ello semplifi    | cato                         | Giornalie         | 5^ASCA COSTRUZIONE AM<br>5^ASCA COSTRUZIONE AM<br>5^BSCA COSTRUZIONE AM<br>5^BSCA COSTRUZIONE AM     | BIENTE E TERRITORIO - TRIENNIO<br>BIENTE E TERRITORIO - TRIENNIO<br>BIENTE E TERRITORIO - TRIENNIO<br>BIENTE E TERRITORIO - TRIENNIO | (GES.CANT.SIC.AM<br>) (ED. CIVICA)<br>) (TOPOGRAFIA)<br>) (GES.CANT.SIC.AM | B.LAV)   | √_   | Riepiloghi Statist |
| naliero          | 19 <i>4</i><br>6,7           | Registro          | 5^BSCA COSTRUZIONE AM<br>- Coordinatore -<br>3^ASCA COSTRUZIONE AM<br>3^ASCA COSTRUZIONE AM          | BIENTE E TERRITORIO - TRIENNIO<br>BIENTE E TERRITORIO - TRIENNIO<br>BIENTE E TERRITORIO - TRIENNIO                                   | ) (ED. CIVICA)<br>) (ITALIANO)<br>) (STORIA)                               |          | Ð    | Orario Lezioni     |
| imanale          | ili ili                      | Quadro R          | 3^ASCA COSTRUZIONE AMI<br>3^ASCA COSTRUZIONE AMI                                                     | BIENTE E TERRITORIO - TRIENNIO<br>BIENTE E TERRITORIO - TRIENNIO                                                                     | ) (INGLESE)<br>) (MATEMATICA E CO                                          | MPLEM) 🔻 | Q    | Ricerca Alunni     |
| ning             | ■                            | Programi<br>Testo | nazione - Libri di                                                                                   | Scrutinio Rec<br>Carenze                                                                                                    | cupero                                                                     | ٩        | FJ   | Gestione Comuni    |

e accede allo scrutinio (è possibile solo dopo che è stato bloccato dal coordinatore).

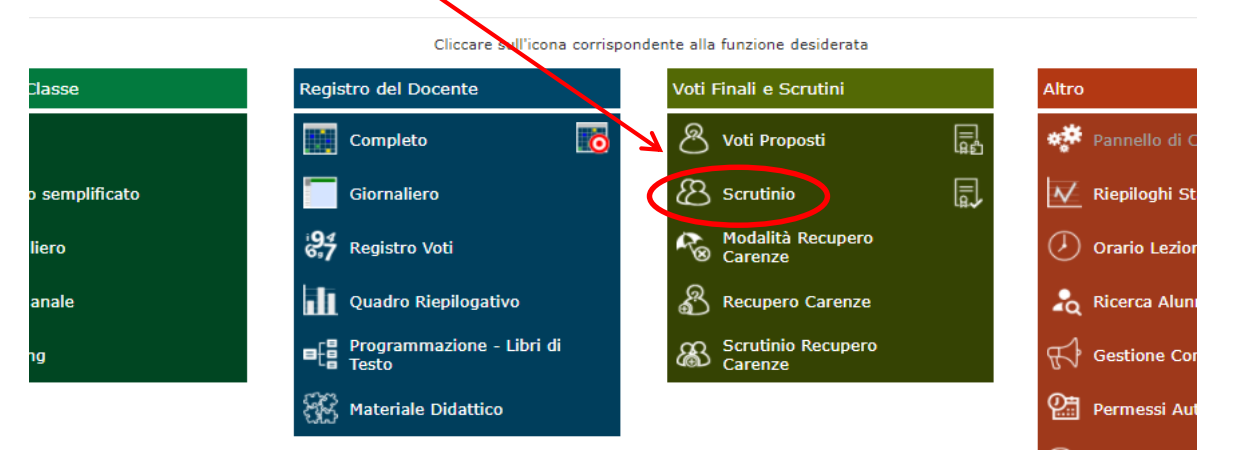

# Compare la seguente schermata

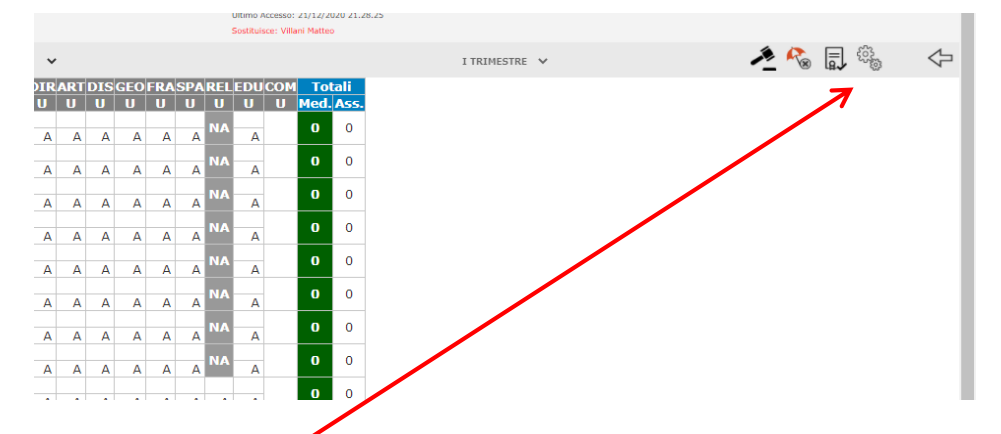

Seleziona l'icona rotelline e viene visualizzata la scheda dati chiusura scrutinio.

| ata<br>Jula                | Ora inizi<br>Verbale     | o<br>Nr. |       |      | Ora fine                               |
|----------------------------|--------------------------|----------|-------|------|----------------------------------------|
| 🔒 Stampa tabel             | one                      |          |       |      | 🚔 Stampa verbale 🚑                     |
| Invia tabellone a S        | D SD                     |          |       |      | Invia verbale a SD SD                  |
| Ne                         |                          | Comp     | Coord | 0.55 | Soctituito da Matoria Eirma            |
| 01 Dirigente<br>scolastico | Landonio Laura Maria Lui | comp     | Coord |      |                                        |
| 02 Segretario              |                          |          |       |      |                                        |
| 03 Coordinatore            | Russo Stefania           |          |       |      |                                        |
| 04 Docente                 | Villani Matteo           |          |       |      | Macri' Giusept LINGUA E LETTERE ITALIA |
| 05 Docente                 | Russo Stefania           |          |       |      | INGLESE EDUCAZIONE SI                  |
| 06 Docente                 | Mautone Sergio           |          |       |      | MATEMATICA EDUCAZION                   |
| 07 Docente                 | Zona Rossana             |          |       |      | MATEMATICA EDUCAZION                   |
| 08 Docente                 | Metrangolo Ettore        |          |       |      | DIRITTO E LEGISLAZIONE                 |
| 00 -                       | Barbera Dario            |          |       |      | ARTE E TERRITORIO EDU(                 |

Nella colonna Firma accanto al nome del sostituto compare l'icona verde.

Cliccando sull'icona verde viene richiesta nuovamente l'immissione di identificativo utente e password (le proprie credenziali di accesso al registro elettronico).

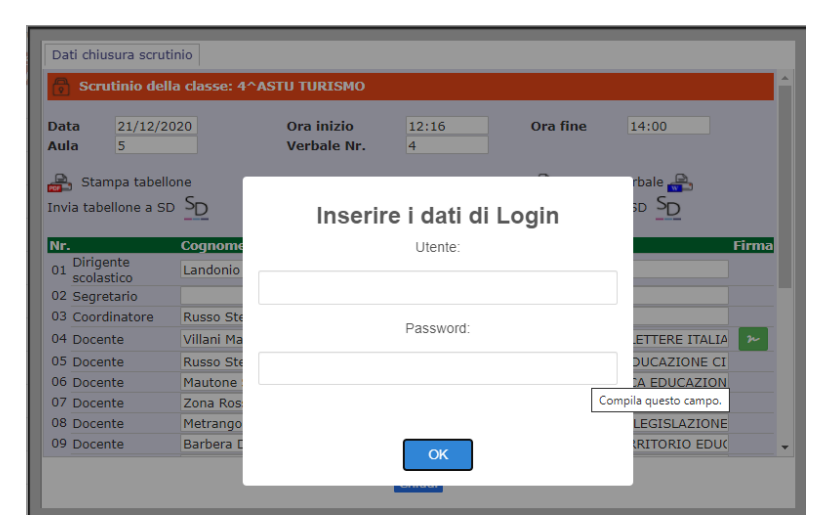

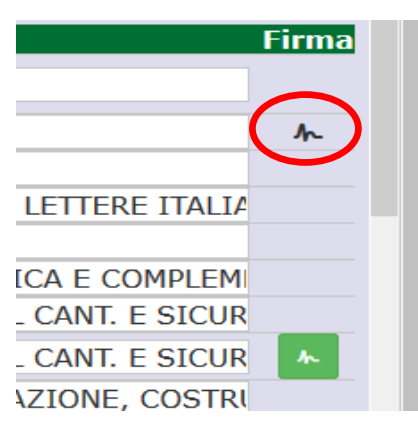

Si osserva che, dopo aver firmato, l'icona non è più colorata di verde.

Una volta che tutti i docenti avranno apposto la loro firma, il coordinatore o il segretario invierà il file tabellone unitamente al file del verbale dello scrutinio in formato pdf alla casella di posta <u>scrutini-trimestre-2022@isdellaqua.edu.it</u> specificando nell'oggetto la classe e l'indirizzo di studi.

Nominare i documenti nel seguente modo (esempio):

2022\_Verbale\_Trim\_3ACAT 2022\_Tabellone\_Trim\_3ACAT

I corsi serali aggiungeranno S (es. 3ASCAT)

Il Dirigente Scolastico provvederà ad apporre la propria firma digitale che convaliderà le firme (deboli) apposte da tutti i docenti.

Stampare, firmare e incollare sul registro dei verbali solo la "dichiarazione di autenticità" del verbale (contenuta nell'ultima pagina del verbale) e il tabellone.

# CARICAMENTO DEI VERBALI IN ARCHIVIO AXIOS SPORTELLO DIGITALE

Il coordinatore o il segretario carica il verbale e il tabellone in formato pdf sul registro elettronico secondo le seguenti modalità.

Da Registro elettronico accede a Scuola Digitale tramite l'icona alto a destra.

posta in

SD

Nella schermata che compare selezionare la sezione Sportello Digitale SPD.

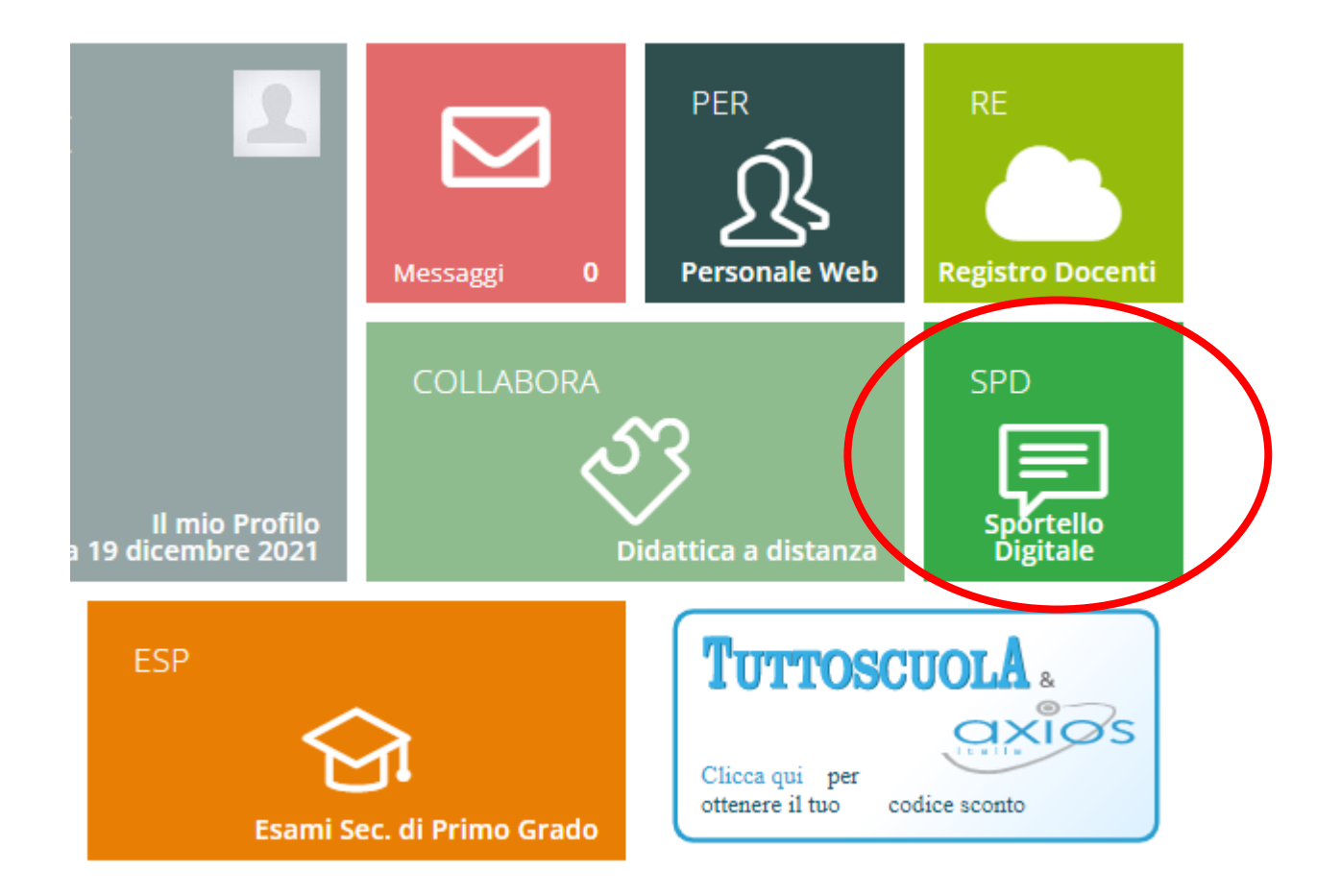

## Selezionare ARCHIVIAZIONE VERBALI SCRUTINI

|                      | 🗩 Stato delle tue istanze  | 🗩 Scegli tra queste l'istanza da inoltrare |
|----------------------|----------------------------|--------------------------------------------|
| Sportello digitale   | 🔛 Istanze aperte           |                                            |
| SPORTELLO DIGITALE   | Istanze rigettate          | 0                                          |
| Nuova istanza        | P Istanze annullate utente | ARCHIVIAZIONE VERBALI SCRUTINI             |
| 2 Istanze presentate | Istanze chiuse             | COMUNICAZIONE ASSENZA PER SALUTE DOCENTI   |
| O supporto           | Con:                       | congedo estivo                             |
|                      | Ultime risposte ricevute   | CONGEDO PARENTALE DOCENTI                  |

Nel campo Descrizione dell'istanza scrivere:

Verbale scrutinio trimestre a.s. 2021-22 classe \_\_\_\_\_

| Annula                          |                           |                     |                                                 |                                               |
|---------------------------------|---------------------------|---------------------|-------------------------------------------------|-----------------------------------------------|
| Indirizzo IP dispositivo Co     | Compilatore della istanza | Indirizzo m         | nail a cui inviare comunicazioni *              | Tag per l'istanza (2-20 caratteri)            |
|                                 | MACRI' GIUSEPPE           |                     |                                                 | Aggiungi                                      |
| Seleziona il tipo di istanza *  |                           | Modello disponibile | Seleziona il file da allegare alla ista<br>p7m) | nza (formati accettati gif, jpg, png, tif, po |
| ARCHIVIAZIONE VERBALI SC        | CRUTINI × ~               | ↔ Download          | 2                                               | Seleziona il file                             |
| Descrizione della istanza       |                           |                     |                                                 |                                               |
| Digitare descrizione della ist  |                           |                     |                                                 |                                               |
| DiBital e descrizione della Ist | tanza                     |                     |                                                 |                                               |
| DiBurgi e descrizione della Ist | itanza                    |                     |                                                 |                                               |
| Digital e descrizione della Ist | tanza                     |                     |                                                 |                                               |
| Inoltra istanza Annulla         | tanza                     |                     |                                                 |                                               |
| Inoltra istanza Annulla         | tanza                     |                     |                                                 |                                               |
| Inoltra istanza Annulla         | tanza                     |                     |                                                 |                                               |
| Inoltra istanza Annulla         |                           | Caricare il file    | e verbale in pdf.                               |                                               |
| Inoltra istanza Annulla         | tanza                     | Caricare il file    | e verbale in pdf.                               |                                               |

Ripetere l'operazione per il Tabellone dei voti.

Nella descrizione scrivere:

Tabellone scrutinio trimestre a.s. 2021-22 classe \_\_\_\_\_